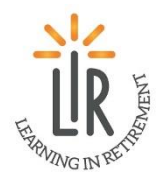

## How to register for LIR Membership

Go to <a href="http://www.EvergrenOshkosh.com">http://www.EvergrenOshkosh.com</a> and click on Learning In Retirement at the

top of the page

Learning In Retirement

You can also go directly to the Learning in Retirement page by typing <u>http://www.EvergreenOshkosh.com/learning-in-retirement</u> into your web browser or by scanning the QR code.

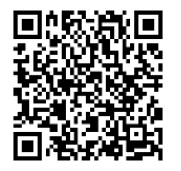

Once you are on the LIR web page scroll down to the orange Membership bar and click on it.

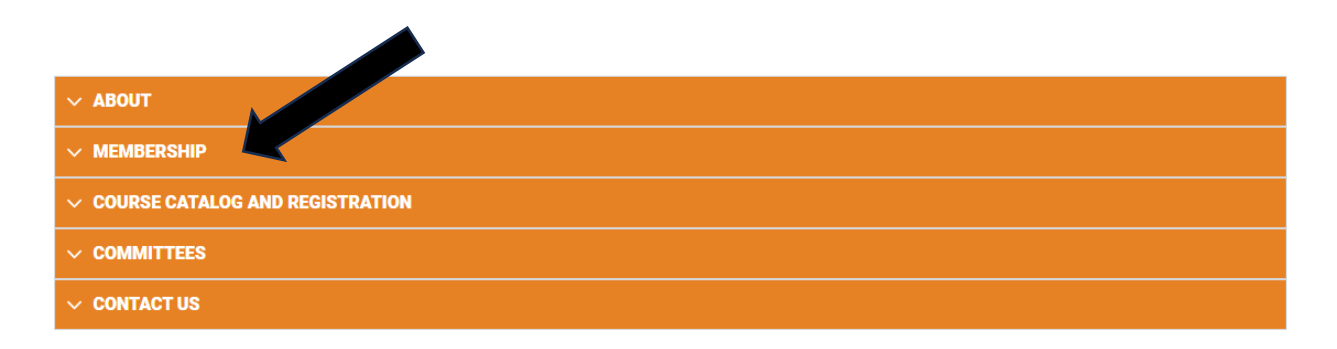

Once you have clicked on it, it will open up the dialog box. If you are a new member looking to register, click on where it says new members click here and it will take you to the new member registration.

If you are a returning member, click on returning member, and it will take you to the returning membership registration.

|                                                                                  | About 🗸                                                                                                    | Living Options 🗸                                                                                                    | Rehab & Therapy 🐱                                                              | At Home Care                | Evergreen Foundation $$        | Careers 🗸        | Contact           |
|----------------------------------------------------------------------------------|----------------------------------------------------------------------------------------------------|----------------------------------------------------------------------------------------------------|--------------------------------------------------------------------------------|-----------------------------|--------------------------------|------------------|-------------------|
| ^ Memi                                                                           | BERSHIP                                                                                                    |                                                                                                    |                                                                                |                             |                                |                  |                   |
| Learnir<br>Membe                                                                 | ng in Retiren<br>ership inclue                                                                                | nent (LIR) is a meml<br>des attendance at u                                                                                                   | ber-directed adult lear<br>nlimited programs.                                  | ning group promo            | oting lifelong learning for ol | der adults. You  | ır LIR            |
| Program                                                                          | ms includin                                                                                                   | g:                                                                                                    |                                                                                |                             |                                |                  |                   |
| <ul> <li>Le</li> <li>M</li> <li>M</li> <li>To</li> <li>Th</li> <li>ch</li> </ul> | earning sess<br>lember-led in<br>lember taug<br>ours of local<br>he opportun<br>narge for tic<br><b>membe</b> | ions led by experts<br>interest/study group<br>ht learning sessions<br>i business and indus<br>ity to take part in on<br>kets, admittance fee | in their fields<br>s<br>stry<br>and off-campus perf<br>es, food, and transport | ormances (theate<br>ation). | er and music) and local cuis   | sine. (These of  | ten have an extra |
| Retu                                                                             | irning m                                                                                                    | embers click                                                                                                    | here                                                                           |                             |                                |                  |                   |
| 2024-2<br>*Check<br>Evergre<br>Attn: LI<br>1130 N<br>Oshkos                      | 2025 annua<br>ks should be<br>een<br>IR<br>Jorth Westfi<br>sh WI 54902                                        | dues are \$105 to b<br>made out to Evergr<br>eld Street                                                                                       | e paid to the LIR office<br>reen with LIR noted in                             | the memo sectio             | n. Checks can be dropped (     | off or mailed to | c                 |
| LIR doe                                                                          | es not offer                                                                                                  | refund on Members                                                                                                    | hip Fees                                                                       |                             |                                |                  |                   |
|                                                                                  |                                                                                                    |                                                                                                    |                                                                                |                             |                                |                  |                   |
| $\sim$ COUR                                                                      | RSE CATALOG                                                                                                   | AND REGISTRATION                                                                                                    |                                                                                |                             |                                |                  |                   |
|                                                                                  |                                                                                                    |                                                                                                    |                                                                                |                             |                                |                  |                   |

After clicking on the appropriate registration, click on the RSVP button:

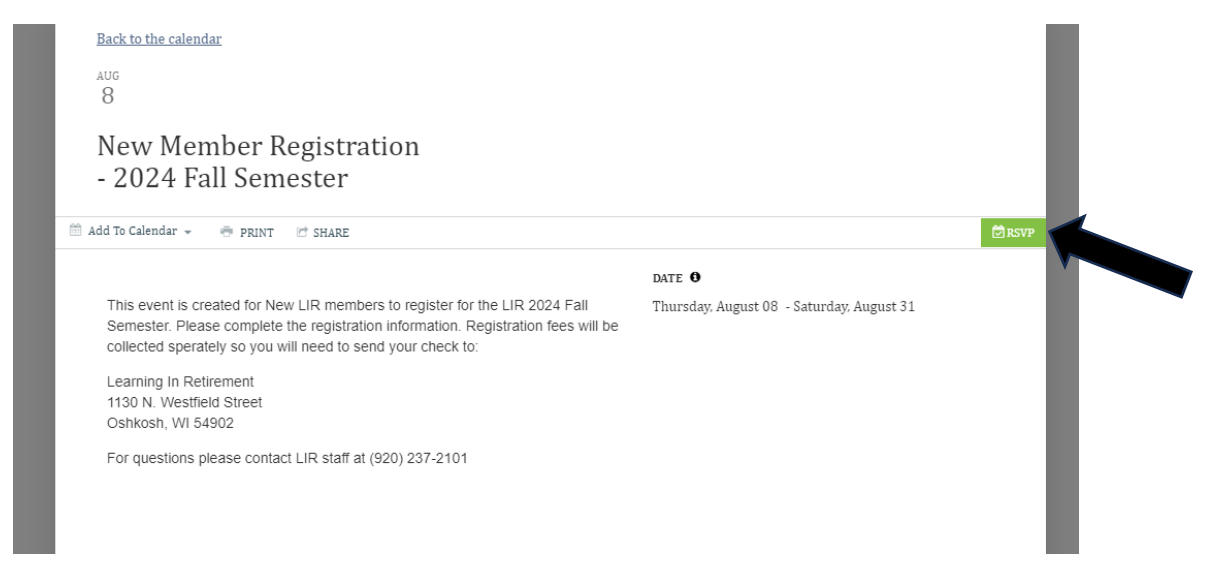

In the RSVP Type click on the drop down and chose the quantity 1.

| RSVP Type                             | Qty |
|---------------------------------------|-----|
| LIR 2024 Fall New Member Registration | 1 ~ |

Complete the registration form with the appropriate and required information and then click on complete registration:

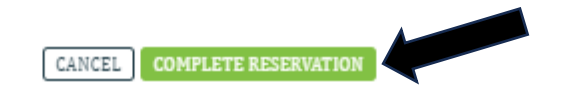

You will then receive the following message that your registration was successful:

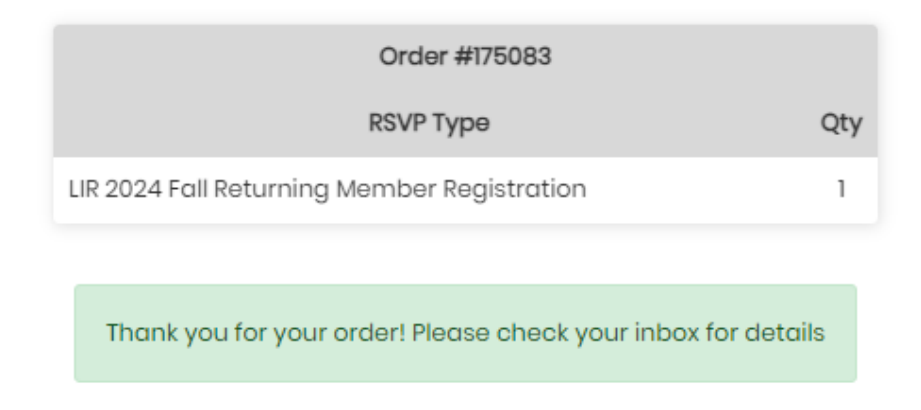

You will then receive an e-mail confirmation for your membership registration as well.

Please contact the LIR office with questions at (920) 237-2101or by e-mail at <u>lir@evergreenoshkosh.com</u>.

• Phone calls and e-mails are answered Monday – Friday from 8 a.m. – 4:00 p.m.